# GUIDE RAPIDE POUR L'UTILISATION DU REGISTRE ÉLECTRONIQUE AXIOS POUR LES FAMILLES

#### **COMMENT Y ACCÉDER**

Sur le site **www.icadanegri.edu.it**, cliquez sur la case REGISTRE ÉLECTRONIQUE –

#### L'ACCÈS DES FAMILLES

Entrez votre nom d'utilisateur et votre mot de passe, puis cliquez pour vous connecter (Connexion).

|                                                                                                    | Contatti Accesso utente Mappa del sito Elenco siti tematici                                                                                                    |
|----------------------------------------------------------------------------------------------------|----------------------------------------------------------------------------------------------------|
| IC Ada<br>Magnag                                                                                                | Negri Magnago<br>₀ (MI) Q                                                                                                    |
| HOME LA SCUOLA Y S                                                                                              | GRETERIA - URP Y LINEE GUIDA Y OFFERTA FORMATIVA Y                                                                                                    |
|                                                                                                    | Personale ATA Docenti Genitori Studenti                                                                                                    |
| Mada a<br>Disposizione<br>Pubblicità legale                                                                     | Benvenuti Info Contatti<br>FONDI<br>FRUTTURALI<br>FUIPOORI 00000 000 Provide definitions of following the set of the set of the |
| Albo pretorio on-line Albo storico Bacheca sindacale                                                            | UNIONE EUROPEA PER LA SCUOLA - COMPETENZE E AMBIENTI PER LA PPRENDIMENTO - FESR MUR PON - Fondi strutturali europei 2014-2020 PON - Fondi strutturali europei 2014-2020 PON - Fondi strutturali europe       |
| Comunicazioni                                                                                                   |                                                                                                    |
| Curcolan<br>News<br>Comunicazioni Commissioni<br>Notizle Uffici Scolastici                                      | In evidenza Oggetto: disposizioni urgenti - emergenza Coronavirus - sospensione attività didattiche/ didattice distanza, - Data pubblicazione 05/03/2020 Oggetto: disposizioni urgenti - emergenza Coronavirus - sospensione attività didattiche/ didattica a distanza. Oggetto: disposizioni urgenti - emergenza Coronavirus - sospensione attività didattiche/ didattica a distanza.                                                                                                    |
| Plessi<br>O Infanzia Vanzaghello                                                                                | DIRITTO ALLO STUDIO 2020-21 - Data pubblicazione 04/03/2020 Progetti per il diritto allo studio 20-21 O Leggi tutto O Leggi tutto                                                                                                    |
| Second second second second second second second second second second second second second second second second |                                                                                                    |

(Note: le nom d'utilisateur et le mot de passe sont délivrés à chaque élève Au début de l'année scolaire. Si vous les avez perdus, vous pouvez les demander au bureau de l'école). Nom d'utilisateur:

Mot de passe:

| Registro Elettronico Axios<br>Perché pagare di pin?<br>1.7.0 / 7.0.0-C                                                                                                    | ADA NEGRI                                                                                                    | <b>?</b><br>Help per il Login                                                                                         |
|----------------------------------------------------------------------------------------------------|----------------------------------------------------------------------------------------------------|----------------------------------------------------------------------------------------------------|
| In questo riquadro sono evidenziate le novità e le variazioni alla procedura suggerite da voi nella pagina 'Migliora il tuo RE'. Grazie per il contributo.  Ultime novità: 10/03/2020 GENIUSBOARD – IMPARI di KnowK - Accesso del docente in base alla materia REGISTRO DI CLASSE (nuova versione) * Per gli argomenti è possibile inserire un Link ad un collegamento esterno REGISTRO DEL DOCENTE * Per gli argomenti è possibile inserire un Link ad un collegamento esterno REGISTRO DEL DOCENTE * Per gli argomenti è possibile inserire un Link ad un collegamento esterno AMICUTE | Se avete dimenticato la Password inserite il Codice Utente o<br>l'Indirizzo Mail, poi cliccate sui pulsante 'Password<br>dimenticata?', la password di accesso sarà inviata<br>all'indirizzo che avete indicato.<br>Codice Utente / Indirizzo Mail<br>Password<br>Accedi Login Accessibile<br>Password dimenticata? Esci | Disponibile su<br>App Store<br>Disponibile su<br>Disponibile su<br>Disponibile su<br>Disponibile su<br>Disponibile su |

### **CE QUE VOUS POUVEZ VOIR**

Il est possible de consulter les notes et les documents d'évaluation, les absences, les éventuels avis et communications du directeur et des professeurs de classe et il est possible de télécharger des documents.

Voici à quoi ressemble le panneau : dans l'encadré jaune, il y a le nom de votre ou vos enfants : CLIQUEZ SUR LE NOM POUR VISER LES DONNEES.

## **COMMENT CONSULTER LES ÉVALUATIONS**

Après avoir sélectionné le nom de l'enfant, cliquez sur l'icône <u>RÉPERTOIRE</u> <u>FACULTÉ</u> (registro docente).

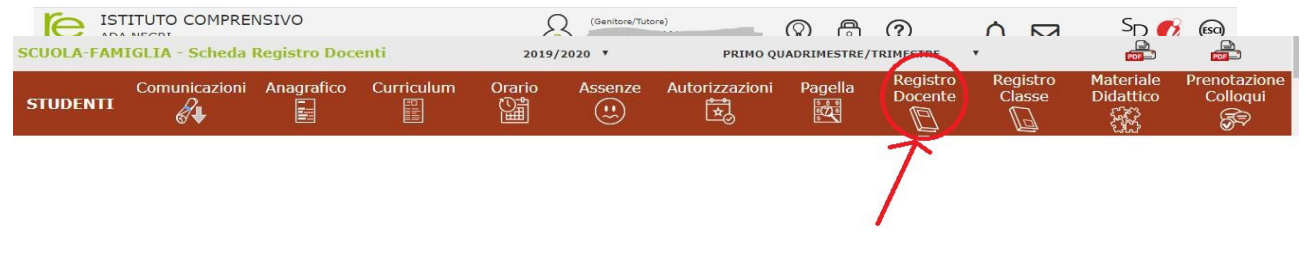

## COMMENT VISUALISER LES ABSENCES

Après avoir sélectionné le nom de l'enfant, vous pouvez consulter les ABSENCES en cliquant sur l'icône correspondante.

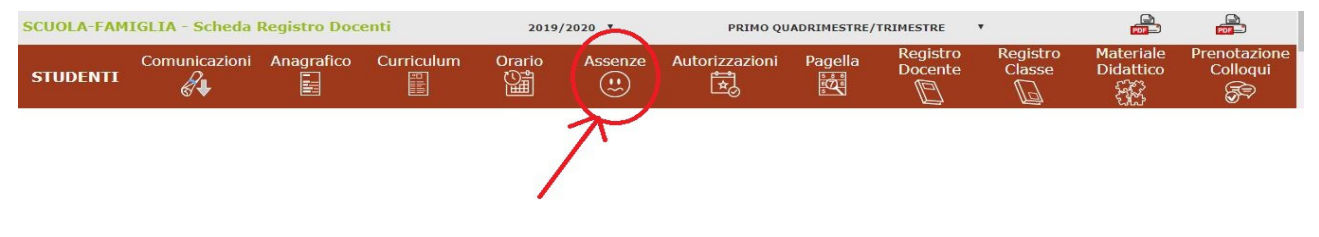

## **COMMENT CONSULTER LES ALERTES**

Après avoir sélectionné le nom de l'enfant, cliquez sur l'icône correspondant à COMMUNICATIONS (comunicazioni).

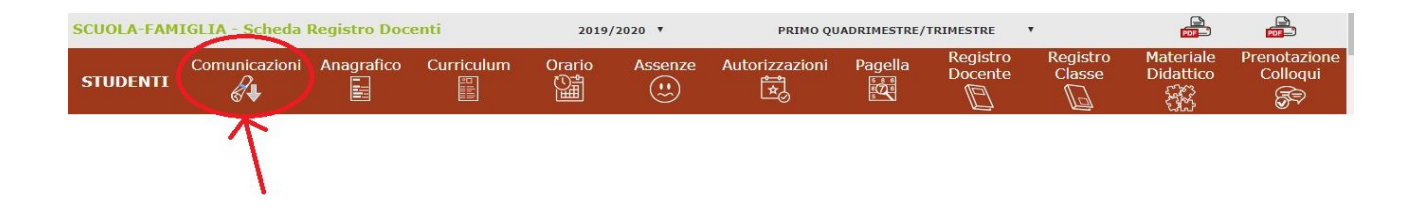

## **COMMENT CONSULTER LES DOCUMENTS ET LES DOSSIERS**

Après avoir sélectionné le nom de l'enfant, cliquez sur l'icône correspondant au MATÉRIEL DIDACTIQUE (materiale didattico) pour télécharger tout matériel que les enseignants ont mis à disposition.

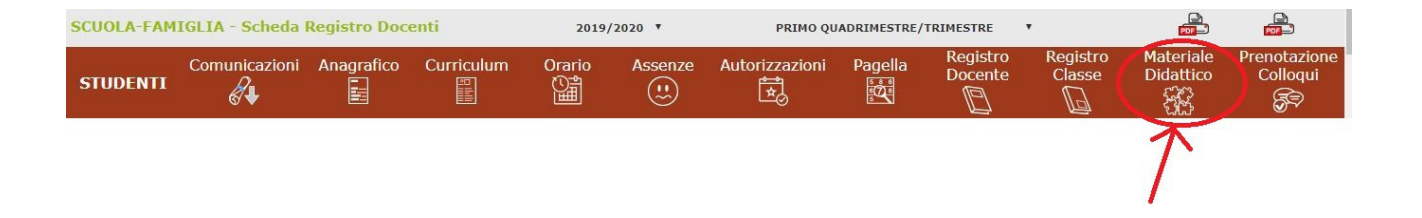